# Configuration du RAID matériel M2 à partir d'UCS Central

# Table des matières

| Introduction                                             |
|----------------------------------------------------------|
| Conditions préalables                                    |
| Exigences                                                |
| Composants utilisés                                      |
| Informations générales                                   |
| Configurer                                               |
| Vérifier l'état actuel                                   |
| Créer une stratégie de groupe de disques sur UCS Central |
| Créer un profil de stockage                              |
| Associer à un profil de service global                   |
| Vérifier                                                 |
| <u>Dépannage</u>                                         |
| Informations connexes                                    |

# Introduction

Ce document décrit comment configurer le système UCS (Unified Computing System)-M2-HWRAID dans le logiciel UCS Central Management.

# Conditions préalables

### Exigences

Cisco recommande de posséder des connaissances sur ces sujets :

- UCS Manager
- UCS Central
- M2 Raid UCS-M2-HWRAID

#### Composants utilisés

Les informations contenues dans ce document sont basées sur les versions de matériel et de logiciel suivantes :

- Interconnexion de fabric 108 ports Cisco UCS 64108 en mode hôte final Ethernet et Fibre Channel
- Infrastructure bVersion de l'offre : 4.2(3)

- Serveur Cisco UCS B200 M6
- Serveur fVersion du micrologiciel : 4.2.3(b)B
- En savoir plus : <u>Compatibilité matérielle et logicielle UCS</u>
  - Adaptateurs > RAID > Contrôleur RAID matériel Cisco Boot Optimized M.2 (Cisco)

The information in this document was created from the devices in a specific lab environment. All of the devices used in this document started with a cleared (default) configuration. Si votre réseau est en ligne, assurez-vous de bien comprendre l'incidence possible des commandes.

## Informations générales

L'UCS-M2-HWRAID contient deux gumsticks m.2, un de chaque côté du support. Les modèles UCS-M2-HWRAID et UCS-MSTOR-M2 sont similaires, mais dans cet exemple de configuration, la configuration RAID matérielle.

## Configurer

#### Vérifier l'état actuel

1. Vérifiez que les pièces nécessaires sont affichées dans l'inventaire du serveur.

Dans UCS Central, accédez à Equipment > Servers > Server x.

Sélectionnez l'onglet Inventaire en haut, Carte mère. Développez Mini stockage. Assurez-vous que votre modèle s'affiche en tant que UCS-M2-HWRAID comme illustré dans cette image.

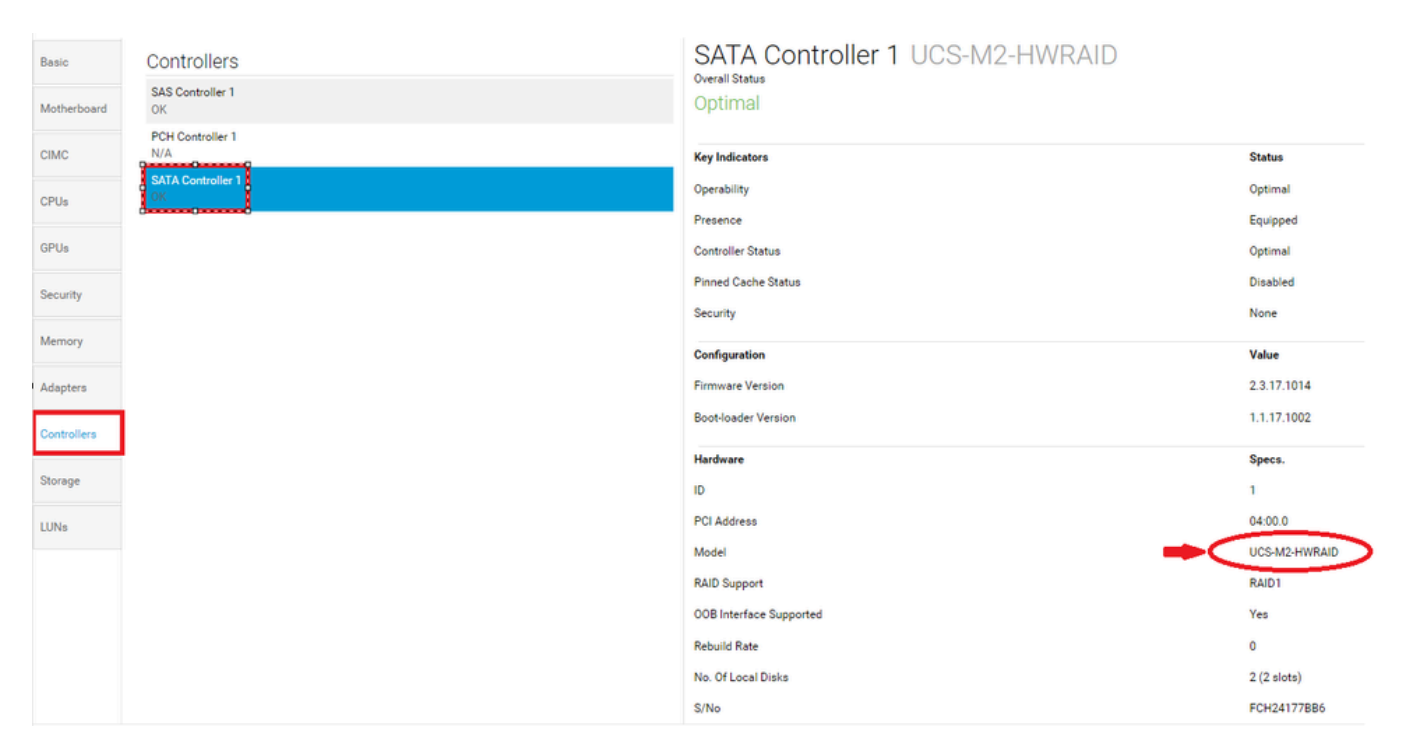

2. Vérifiez que deux disques m.2 sont présentés et qu'ils sont opérationnels. Ce modèle de serveur place des disques m.2 dans les logements 253 et 254.

| Basic       | Storage                       |
|-------------|-------------------------------|
| Motherboard | SAS Controller 1 Disk 1<br>OK |
| CIMC        | SAS Controller 1 Disk 2<br>OK |
| CPUs        | SATA Controller 1 Disk 253    |
| GPUs        | SATA Controller 1 Disk 254    |
| Security    |                               |
| Memory      |                               |
| Adapters    |                               |
| Controllers |                               |
| Storage     |                               |
| LUNs        |                               |

3. Recherchez un LUN orphelin :

Accédez à l'onglet LUNs. Si vous voyez un LUN orphelin, passez à la section Troubleshooting (Dépannage) en bas avant de commencer la configuration.

| Basic       | LUNS                                 | Virtual Drive RAID1_253254 | 1/0                  |
|-------------|--------------------------------------|----------------------------|----------------------|
| Motherboard | Virtual Drive RAID1_253254 1/0<br>OK | Operability<br>OK          | Presence<br>Equipped |
| CIMC        |                                      | Kau la Bastan              | Status               |
| CPUs        |                                      | Associated Service Profile | Status               |
| GPUs        |                                      | Config State               | Orphaned             |
| Security    |                                      | Bootable                   | True                 |
| ocounty     |                                      | Access Policy              | Read Write           |
| Memory      |                                      | Security                   |                      |
| Adapters    |                                      | Hardware                   | Specs.               |
| -           |                                      | ID                         | 0                    |
| Controllers |                                      | Size (MB)                  | 228872               |
| Storage     |                                      | Drive State                | Optimal              |
|             |                                      | Block Size                 | 512                  |
| LUNs        |                                      | No. Of Blocks              | 468731008            |

## Créer une stratégie de groupe de disques sur UCS Central

1. Sur UCS Central, accédez à la zone Que voulez-vous faire ? et tapez Créer une stratégie de configuration de groupe de disques.

| .ili.ili.<br>cisco | UCS Central                         | What are you looking for?                                                                                                    | Q What do you want to do?                                                                                                    |
|--------------------|-------------------------------------|----------------------------------------------------------------------------------------------------|----------------------------------------------------------------------------------------------------|
|                    | < 🔡 Dashboard                       | a root ×                                                                                                    | Create Disk Group Configuration Policy                                                                                                    |
|                    |                                     |                                                                                                    | Create Disk Zoning Policy                                                                                                    |
| ж                  | ★ Welcome to                        | o UCS Central!                                                                                                    |                                                                                                    |
|                    | What's I                            | New                                                                                                    |                                                                                                    |
| ø                  | Schedulin<br>scheduled<br>about the | g domain infrastructure firmware updates ha<br>I updates that were scheduled on UCS Centra<br>new steps to schedule a domain infrastructu | s changed in UCS Central. They are no longer based on Domain Groups. <b>Any previously</b><br>Il version 1.4 or older have been removed. Please read the documentation to learn more<br>re firmware update. |
|                    | Globalizati                         | ion of Local Service Profiles                                                                                                    | Enhanced Search                                                                                                    |
| <                  | Globalizati<br>VLAN Grou            | ion of Local VLANs/VSANs<br>ups                                                                                                    | Clone Policies<br>UCSM DirectView                                                                                                    |
|                    | Domain Co                           | onfiguration Settings                                                                                                    | View the Release Notes 🖾                                                                                                    |
| N                  |                                     |                                                                                                    |                                                                                                    |
| Ē                  | Explore                             |                                                                                                    | Support                                                                                                    |
|                    | Introductio                         | on to the User Interface                                                                                                    | Online Help 🖸                                                                                                    |
| •                  | UCS Comr                            | nunities 🗠                                                                                                    | Troubleshooting 🗠<br>Documentation 🖸                                                                                                    |
| ¢                  |                                     |                                                                                                    |                                                                                                    |

2. Select the organization, name the policy, add description, and select RAID Level 1 Mirrored.

| ı.<br>cısco | UCS Centra    | What are you looking for?     | Q           | What do you want to do? | -                    |
|-------------|---------------|-------------------------------|-------------|-------------------------|----------------------|
|             | Disk G        | roup Configuration Po         | licy Create |                         | * ?                  |
|             | Rasic         | Organization                  |             |                         |                      |
| ₼           | Disk Group    | root 👻                        |             |                         |                      |
|             | Virtual Drive | Name *<br>Policy-M2           |             |                         |                      |
| ø           |               | Description<br>Disk M2 policy |             |                         |                      |
| 8           |               | RAID Level                    |             |                         |                      |
| <           |               |                               |             |                         |                      |
| N           |               |                               |             |                         |                      |
| i           |               |                               |             |                         |                      |
| •           |               |                               |             |                         |                      |
| ¢           |               |                               |             |                         |                      |
|             |               |                               |             | Ca                      | ncel Create Evaluate |
|             |               |                               |             |                         |                      |

3. Sélectionnez Groupe de disques. Sous Disk Slots IDs, tapez 253 et 254 pour les ID de disque de ce cas, puis sélectionnez Disk Roles normal.

| cisco    | UCS Central   | What are you looking for? | Q            | What do you wa   | nt to do? |              | •        |
|----------|---------------|---------------------------|--------------|------------------|-----------|--------------|----------|
|          | Disk Gro      | oup Configuration Poli    | cy Create    |                  |           |              | * ?      |
|          | Basic         | Configuration Type        |              |                  |           | Auto         | Manual   |
| <b>#</b> | Disk Group    |                           | Span ID<br>0 |                  |           |              |          |
|          | Virtual Drive | Disk Slot ID              | Disk Role    | Global Hot Spare | Normal    |              |          |
| Ø        |               | 254                       |              | olobarnotopare   |           |              |          |
|          |               |                           |              |                  |           |              |          |
| ×<br>    |               |                           |              |                  |           |              |          |
| Ë        |               |                           |              |                  |           |              |          |
| <i>•</i> |               |                           |              |                  |           |              |          |
| ¢        |               |                           |              |                  |           |              |          |
|          |               |                           |              |                  |           |              |          |
|          |               |                           |              |                  | C         | ancel Create | Evaluate |

4. Sélectionnez Virtual Drive, et vérifiez que toutes les options sont sur Platform Default et que la sécurité est désactivée. Cliquez ensuite sur le bouton Créer.

| .ihiihi<br>cisco | UCS Central   | What are you looking for? | Q            | What do you want to do? | Ŧ     |        |     |
|------------------|---------------|---------------------------|--------------|-------------------------|-------|--------|-----|
| 99               | Disk Gr       | oup Configuration P       | olicy Create |                         |       | *      | ?   |
|                  | Basic         | Strip Size (KB)           | 1            |                         |       |        |     |
|                  | Disk Group    | Access Policy             | ]            |                         |       |        |     |
| ø                | Virtual Drive | Read Policy               | ]            |                         |       |        |     |
| 6                |               | Write Cache Policy        | ]            |                         |       |        |     |
| <                |               | IO Policy                 | ]            |                         |       |        |     |
| N.               |               | Drive Cache Policy        | 1            |                         |       |        |     |
| •                |               | Security                  |              |                         |       |        |     |
| ¢                |               | Enabled                   |              |                         |       |        |     |
|                  |               |                           |              | Ca                      | ancel | Evalua | ate |

Créer un profil de stockage

1. Sur UCS Central, accédez à la zone de recherche Que recherchez-vous ? et tapez Créer un profil de stockage.

| <br>cisco | UCS Central 📃 What are yo                                                                                   | ou looking for?          | Q create stora 👻 |
|-----------|----------------------------------------------------------------------------------------------------|--------------------------|------------------|
|           | < III Dashboard 🖻 Policies ×                                                                                | 🗐 M2-Disk 🎽 😫 Policy     | cy-M2 *          |
| ∎<br>     | Policy-M2 Disk Gro<br>root<br>Disk M2 Policy<br>Policy Usage A<br>0 Associate<br>0 Not Asso<br>0 Config End | up Configuratio          | on Policy        |
| ∎ <       | Settings<br>RAID Level                                                                                      | Value<br>RAID 1 Mirrored |                  |
| N         | Disk Group                                                                                                  | Value                    |                  |
|           | Configuration Type                                                                                          | Manual                   |                  |
| •         | Disk                                                                                                    | Span ID                  | User Role        |
|           | 253                                                                                                    | 0                        | Normal           |

2. Nommez le profil de stockage et ajoutez une description.

| .ili.ili.<br>cisco | UCS Central     | What are you looking for? | Q | What do you want to do? | •             |
|--------------------|-----------------|---------------------------|---|-------------------------|---------------|
|                    | Storage         | Profile Create            |   |                         | * ?           |
|                    | Basic           | Organization              |   |                         |               |
| ₼                  | Local LUNs      | root 👻                    |   |                         |               |
|                    | Controller Defs | LUN-M2<br>Description     |   |                         |               |
| e<br>A             | Security Policy | LUN for M2 raid           |   |                         |               |
| <                  |                 |                           |   |                         |               |
| м                  |                 |                           |   |                         |               |
|                    |                 |                           |   |                         |               |
| •                  |                 |                           |   |                         |               |
| 0                  |                 |                           |   |                         |               |
|                    |                 |                           |   |                         | Cancel Create |

3. Sélectionnez Local LUNs, puis cliquez sur Add et donnez un nom à ce LUN.

| .ili.ili.<br>cisco | UCS Central     | What are you looking for? | Q What do you want to do? | *                |
|--------------------|-----------------|---------------------------|---------------------------|------------------|
|                    | Storage         | Profile Create            |                           | * (              |
|                    | Basic           | +                         | Local LUN                 | Basic Claim Mode |
| æ                  | Local LUNs      |                           | Basic Disk Group          |                  |
|                    | Controller Defs | MZ_LUN                    | Size (GB)                 |                  |
| đ                  | Security Policy |                           | Fractional Size (MB)      |                  |
|                    |                 |                           | Auto Deploy               |                  |
| <                  |                 |                           | Enabled Disabled          |                  |
|                    |                 |                           | Enabled Disabled          |                  |

4. Cliquez sur Groupe de disques. Cliquez sur la flèche de la liste déroulante et sélectionnez Politique de groupe de disques précédemment créée.

| uluili.<br>cisco | UCS Central                            | What are you looking for? | Q What do you want to do?                                  | •                                           |
|------------------|----------------------------------------|---------------------------|------------------------------------------------------------|---------------------------------------------|
|                  | Storage                                | Profile Create            |                                                            | * ?                                         |
| ∎<br>            | Basic<br>Local LUNs<br>Controller Defs |                           | Local LUN Basic Disk Group Disk Group Configuration Policy | Basic Claim Mode                            |
| 9<br>8<br><      | Security Policy                        |                           | <not-assigned></not-assigned>                              | Not-Assigned<br>storage_<br>Test<br>M2-Disk |
| <i></i>          |                                        |                           |                                                            | Policy-M2                                   |
| •                |                                        |                           |                                                            |                                             |
|                  |                                        |                           |                                                            | Cancel Create                               |

5. Les Defs de contrôleur et la stratégie de sécurité ne sont pas requis pour les contrôleurs M.2 Raid. Terminez la configuration en sélectionnant Create.

| cisco    | UCS Central                   | What are you looking for? | Q What do yo                      | ou want to do?           | •                   |
|----------|-------------------------------|---------------------------|-----------------------------------|--------------------------|---------------------|
|          | Storage                       | Profile Create            |                                   |                          | * ?                 |
| E<br>A   | Basic                         | +                         | Local LUN                         |                          | Basic Claim Mode    |
|          | Local LUNs<br>Controller Defs | M2_LUN                    | Disk Group Configuration          | n Policy                 | •                   |
| e<br>1   | Security Policy               |                           | M2-DISK<br>root<br>Policy Usage 🔻 |                          |                     |
| ~        |                               |                           | Settings<br>RAID Level            | Value<br>RAID 1 Mirrored |                     |
| <i>N</i> |                               |                           | Disk Group<br>Configuration Type  | Value<br>Manual          |                     |
| •        |                               |                           | Disk<br>253                       | Span ID<br>0             | User Role<br>Normal |
| 0        |                               |                           | 254<br>Virtual Drive              | 0<br>Value               | Normal              |
|          |                               |                           |                                   |                          | Cancel Create       |

Associer à un profil de service global

1. Appliquez le profil de stockage récemment créé à un nouveau profil de service ou à un profil de service existant, puis enregistrez la configuration.

| ServiceprofileM2 Service Profile |                                                    |                       |                                 |                                           |                          |                         |                   |                                       |      | 1 |
|----------------------------------|----------------------------------------------------|-----------------------|---------------------------------|-------------------------------------------|--------------------------|-------------------------|-------------------|---------------------------------------|------|---|
| Basic                            | Storage                                            | ServiceprofileM2 Edit |                                 |                                           |                          |                         |                   |                                       | ?    |   |
| Identifiers                      | Local Disk Configuration Policy<br>Storage Profile | Basic                 | Storage                         | Storage Profile                           |                          |                         |                   |                                       | •    |   |
| Connectivity                     | Storage Items                                      | Identifiers           | Local Disk Configuration Policy | M2_Profile                                |                          |                         |                   |                                       |      |   |
| FC Zones                         | No results found                                   | LAN                   | Storage Profile<br>M2_Profile   | Policy Usage 🔻<br>Settings                | Value                    |                         |                   |                                       |      |   |
| Server                           |                                                    | SAN                   |                                 | Server type<br>where you<br>plan to apply | Other                    |                         |                   |                                       |      |   |
| Storage                          |                                                    | Servers               |                                 | the Storage<br>Profile                    |                          |                         |                   |                                       |      |   |
| Policies                         |                                                    | Storage               |                                 | Local LUN<br>Name                         | Size (GB)                | Fractional<br>Size (MB) | Order             | Disk Group<br>Configuration<br>Policy |      |   |
|                                  |                                                    | Policies              |                                 | m2_raid1                                  | 1                        | 0                       | Not<br>Applicable | M2-Disk                               |      |   |
|                                  |                                                    |                       |                                 | Controller<br>Definition<br>Name          | Protect<br>Configuration | RAID Level              |                   |                                       |      |   |
|                                  |                                                    |                       |                                 | Security<br>Policy                        | Value                    |                         |                   |                                       |      |   |
|                                  |                                                    |                       |                                 |                                           |                          |                         |                   | Cancel                                | Save |   |

2. Si le profil de service n'est pas encore associé, continuez à affecter un profil de service à un serveur existant.

| Service      | eprofileM2 Serv                                     | vice Profile |               |         |                 |
|--------------|-----------------------------------------------------|--------------|---------------|---------|-----------------|
| Basic        | Service Profile Template<br><not-bound></not-bound> |              |               |         |                 |
| Identifiers  | Ungrouped<br>Assigned Server -                      |              |               |         |                 |
| Connectivity | <not-assigned></not-assigned>                       |              |               |         |                 |
| FC Zones     | Overall Status                                      |              | Config Errors |         | Pending Changes |
| Server       | Unassociated                                        |              | 0             |         | NO              |
| Storage      | Fault Summary                                       |              |               |         | A Fe            |
| Policies     | Critical                                            | Major        | Minor         | Warning |                 |
|              | 0                                                   | 0            | 0             | 1       |                 |

# Vérifier

Cochez l'onglet ServerTab, puis sélectionnez LUNs et assurez-vous que Virtual Drive existe et que l'état de configuration est appliqué.

| UCS-TS<br>root<br>10.31.123.128 | S-MXC-P25-64108 1/2 Server          |                               |                |
|---------------------------------|-------------------------------------|-------------------------------|----------------|
| Basic                           | LUNs                                | Virtual Drive m2_raid1 1/1000 | Presence       |
| Motherboard                     | Virtual Drive m2_raid1 1/1000<br>OK | <b>OK</b>                     | Equipped       |
| CIMC                            |                                     | Key Indicators                | Status         |
| CPUs                            |                                     | Associated Service Profile    | m2globaltest 🗹 |
|                                 |                                     | Config State                  | Applied        |
| GPUs                            |                                     | Bootable                      | True           |
| Security                        |                                     | Access Policy                 | Read Write     |
|                                 |                                     | Security                      |                |
| Memory                          |                                     | Hardware                      | Specs.         |
| Adapters                        |                                     | ID                            | 1000           |
| Controllars                     |                                     | Size (MB)                     | 228872         |
| Controllers                     |                                     | Drive State                   | Optimal        |
| Storage                         |                                     | Block Size                    | 512            |
| IIINe                           |                                     | No. Of Blocks                 | 468731008      |
| LOIVS                           |                                     | LUN Type                      | Mirror         |

# Dépannage

Cette section fournit des informations que vous pouvez utiliser pour dépanner votre configuration.

Lorsqu'un LUN orphelin est détecté, sélectionnez le LUN etDelete. Cette opération supprime toutes les données présentes sur la baie, comme illustré dans cette image.

| Basic       | LUNs                                 | Virtual Drive RAID1_253254                   | 1/0              | -                                         |
|-------------|--------------------------------------|----------------------------------------------|------------------|-------------------------------------------|
| Motherboar  | Virtual Drive RAID1_253254 1/0<br>CX | Operability<br>OK                            | Presence         | Delete Orphaned LUN                       |
| CIMC        |                                      |                                              |                  | Rename LUN                                |
| CPUs        |                                      | Key Indicators<br>Associated Service Profile | Status           | Set Transport Ready<br>Hide Virtual Drive |
| GPUs        |                                      | Config State                                 | Orphaned Town    | Secure Virtual Drive                      |
| Security    |                                      | Access Policy                                | Read Write       |                                           |
| Memory      |                                      | Security                                     |                  |                                           |
| Adapters    |                                      | Hardware                                     | Specs.           |                                           |
| Controllers |                                      | Size (MB)                                    | 228872           |                                           |
| Storage     |                                      | Drive State                                  | Optimal          |                                           |
| LUNs        | 3                                    | Block Size No. Of Blocks                     | 512<br>468731008 |                                           |

# Informations connexes

- Guide de gestion des serveurs Cisco UCS Central, version 2.0
- Guide de gestion du stockage central Cisco UCS, version 2.0
- <u>Configuration d'UCS-M2-HWRAID sur les lames UCS</u>
- Serveur lame Cisco UCS B200 M6
- <u>Assistance technique et téléchargements Cisco</u>

#### À propos de cette traduction

Cisco a traduit ce document en traduction automatisée vérifiée par une personne dans le cadre d'un service mondial permettant à nos utilisateurs d'obtenir le contenu d'assistance dans leur propre langue.

Il convient cependant de noter que même la meilleure traduction automatisée ne sera pas aussi précise que celle fournie par un traducteur professionnel.